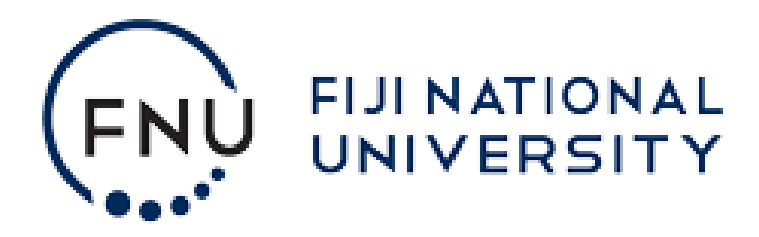

# **Online Admission Manual**

FIJI NATIONAL UNIVERSITY ONLINE ADMISSION MANUAL

## **Table of Contents**

| How to Apply Online                   | 3    |
|---------------------------------------|------|
| Step 1: Personal Details              | 4    |
| Step 2: Contact Details               | 5    |
| Step 3: Your Education/Work Details   | 6    |
| Step 4: Your Secondary School Results | 7    |
| Step 5: Programme of Study            | 8    |
| Step 6: Other Details                 | 9    |
| Step 7: File Uploads                  | .10  |
| Step 8: Submit Application            | . 11 |

#### How to Apply Online.

- Go to FNU website: <u>http://www.fnu.ac.fj/new</u>
- Click on Admissions
- The following link opens up in a new tab. www.services.fnu.ac.fj/olss
- A pop up message will appear as shown below.

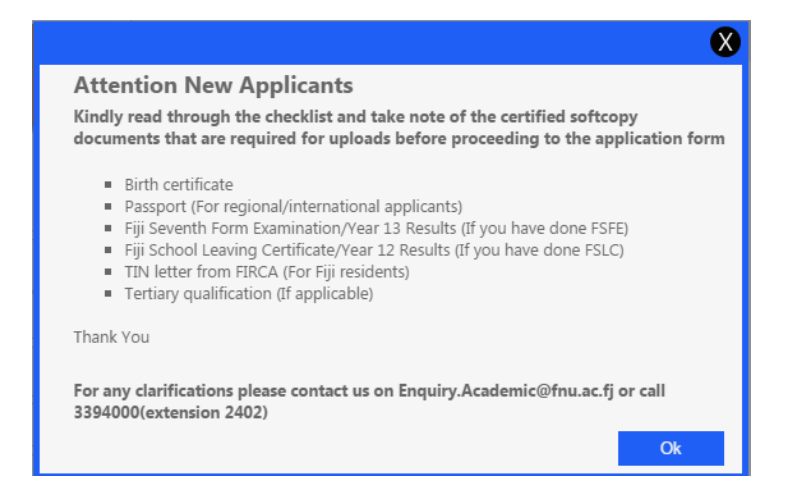

The above message explains the certified softcopy documents that are need in order to complete the online admission form.

The certified softcopy documents that are required are as follows:

- Birth certificate
- Passport (For regional/international applicants)
- Fiji Seventh Form Examination/Year 13 Results (If you have done FSFE)
- > Fiji School Leaving Certificate/Year 12 Results (If you have done FSLC)
- TIN letter from FIRCA (For Fiji residents)
- Tertiary qualification (If applicable)

# **Step 1: Personal Details**

- In this step the applicants are required to fill in their personal details.
- For Regional/International applicants Passport No. is a mandatory requirement but not TIN No.
- Local Applicants are only required to fill in their TIN No.
- Fields marked with \* are mandatory/compulsory.
- After all required details have been entered, click **Next**.

| New Application                              |                                                                                                    |                                                                                  |               |
|----------------------------------------------|----------------------------------------------------------------------------------------------------|----------------------------------------------------------------------------------|---------------|
| <b>1</b> Step 1<br>Personal Details          | Personal Details<br>All fields marked with ('*') a<br>Title:                                          | s<br>are compulsory<br>Mr ▼                                                      |               |
| 2 Step 2<br>Contact Details                  | Firstname:<br>Surname:<br>Date of Birth:<br>Birth Certificate                                         | Ravi     *       Chand     *       5     ▼       March     ▼       2512536     * |               |
| 3 Step 3<br>Your Education/Work<br>Details   | Gender:<br>Father/Mother's Name:<br>Email:                                                            | Male  Maie Mr. Ram Chand ravi.chand@gmail.com                                    | *             |
| 4 Step 4<br>Your Secondary School<br>Results | Marital Status:<br>Country of Citizenship:<br>Town of Residence:                                      | Single  Fiji Islands Suva  *                                                     | Y             |
| <b>5</b> Step 5<br>Programme of Study        | Place of Birth:<br>Ethnic Background:<br>Province/Yasana(if i-<br>Taukei):                            | CWM, Suva *<br>I-Taukei *<br>Rewa *                                              |               |
| 6 Step 6<br>Other Details                    | Passport No. (applicable<br>for international students)<br>TIN No. (applicable for<br>local students) | 121546546 *                                                                      |               |
| <b>7</b> Step 7<br>File Uploads              |                                                                                                    |                                                                                  | Previous Next |

# **Step 2: Contact Details**

- The applicant is required to fill in their Contact Details.
- The required fields are marked as shown below and should be filled before proceeding to the next page.
- There are fields that may not be relevant to all applicants therefore please fill the fields that are relevant to you.
- After all required details have been entered, click **Next**.

| New Application                              | n                                                                                       |                                         |          |      |
|----------------------------------------------|-----------------------------------------------------------------------------------------|-----------------------------------------|----------|------|
| <b>1</b> Step 1<br>Personal Details          | Contact Details<br>All fields marked with (**) are compulsory<br>Permanent Home Address |                                         |          |      |
| 2 Step 2<br>Contact Details                  | Residential Address:<br>Postal Address:                                                 | Lot 7, Valelevu, Nasinu<br>P.O.Box,6333 | *        |      |
| 3 Step 3<br>Your Education/Work<br>Details   | Mobile No:<br>Fax No:<br>Current Address(place wh                                       | 9239999 *                               |          |      |
| 4 Step 4<br>Your Secondary School<br>Results | Address:                                                                                |                                         |          |      |
| <b>5</b> Step 5<br>Programme of Study        | Mobile No:<br>Emergency Address                                                         |                                         |          |      |
| 6 Step 6<br>Other Details                    | Next of kin name:<br>Address:                                                           |                                         |          |      |
| <b>7</b> Step 7<br>File Uploads              | Telephone No.<br>Mobile No.<br>Postal Address:<br>Relationship to kin:                  |                                         |          |      |
| 8 Step 8<br>Submit Application               | Work Address<br>Work Address:                                                           |                                         |          |      |
|                                              | Company Name:<br>Company phone no:<br>Work email address:                               |                                         |          |      |
|                                              |                                                                                         |                                         |          |      |
| X                                            |                                                                                         |                                         | Previous | Next |

# **Step 3: Your Education/Work Details**

- This is an optional section where applicants are required to select their Education/ Work Details.
- After fields have been filled, click **Next**.

| New Application                              |                                                                                  |
|----------------------------------------------|----------------------------------------------------------------------------------|
| <b>1</b> Step 1<br>Personal Details          | Education Work Details *Please fill in details relevant to you Education Details |
| 2 Step 2<br>Contact Details                  | Highest Qualification:   Institute of Study:   Year start:   Year end:           |
| 3 Step 3<br>Your Education/Work<br>Details   | Work Experience                                                                  |
| 4 Step 4<br>Your Secondary School<br>Results | Employer:       Position held:       Year Start:                                 |
| <b>5</b> Step 5<br>Programme of Study        | Year End:<br>Second<br>Employer:                                                 |
| 6 Step 6<br>Other Details                    | Position held:   Year Start:   Year End:                                         |
| <b>7</b> Step 7<br>File Uploads              | Third<br>Employer:                                                               |

# **Step 4: Your Secondary School Results**

- This is an optional section where applicants are required to fill in their Secondary School Results.
- If the applicant has set for an external exam such as FSLC or FSFE then they must fill in the required details.
- After fields have been filled, click **Next**.

| New Applicati                                | on                                                                                                    |
|----------------------------------------------|----------------------------------------------------------------------------------------------------|
| <b>1</b> Step 1<br>Personal Details          | Secondary School Details<br>*Please skip this step if not applicable to you.                                                                                                    |
| 2 Step 2<br>Contact Details                  | Fiji Seventh Form Examination(FSFE)       Please tick the checkbox         *If you are going to receive your FSFE results by the end of this year please check this box and fill in the Index number and Year below.         School:       Choose the school |
| 3 Step 3<br>Your Education/Work<br>Details   | Index No.:<br>Total Mark of Best 4 Subjects:<br>Year completed or going to:<br>Fiji School Leaving Cortificate (FCLC)<br>Select the year that you are going to complete                                                                                      |
| 4 Step 4<br>Your Secondary School<br>Results | *If you are going to receive your FSLC results by the end of this year please check this box and fill in the Index number and Year below.                                                                                                    |
| <b>5</b> Step 5<br>Programme of Study        | Index No.:                                                                                                    |
| 6 Step 6<br>Other Details                    | X Previous Next                                                                                                    |

#### **Step 5: Programme of Study**

- In this section the applicant will have to choose the Programme of Study.
- Qualification type should be selected from the drop-down list.
- Programme should be selected from the drop-down list.
- Major1 should be selected from the from the drop-down list. Some program consists of 2 majors, hence Major2 will be activated for selection.
- Period Offered In will be selected automatically by the system
- Venue offered in should be selected from the drop down list.
- There are 3 choices where the 1<sup>st</sup> choice is mandatory and other 2 choices are optional.
- After the choices are filled, click **Next**.

| New Application                              |                                                                                                    |                                              |  |  |
|----------------------------------------------|----------------------------------------------------------------------------------------------------|----------------------------------------------|--|--|
| <b>1</b> Step 1<br>Personal Details          | Programme of Study<br>All fields marked with ('*') are compulsory. You are required to choose at least one programme.                                                                                                    |                                              |  |  |
| 2 Step 2<br>Contact Details                  | Year of Study: 2017  Important: Check Programme Requirement Before Choosing Your Programme <u>Click to View</u> Note: For College of Medicine, Nursing and Health Science kindly click on the link below to download a manual application form. <u>Click to download</u> If you wish to apply for Masters Programmes, please download and complete the application Form Attached and submit to the Academic Office at the nearest campus <u>Click to download</u> Siret Choice |                                              |  |  |
| 3 Step 3<br>Your Education/Work<br>Details   | Qualification Type:<br>Programme:                                                                                                    | Bachelor's Degree  *                         |  |  |
| 4 Step 4<br>Your Secondary School<br>Results | Major1:<br>Major2 v :<br>Period offered in:<br>Venue offered in:                                                                                                    | ▼ *<br>▼<br>▼ *<br>▼ *                       |  |  |
| 5 Step 5<br>Programme of Study               | Second Choice (if you do                                                                                                    | n't have a 2nd choice please leave it blank) |  |  |
| 6 Step 6<br>Other Details                    | Programme:<br>Major1:<br>Major2 • :<br>Period offered in :                                                                                                    | V           V           V           V        |  |  |
| 7 Step 7<br>File Uploads                     | Venue offered in:<br>Third Choice (if you don'                                                                                                    | T have a 3rd choice please leave it blank)   |  |  |
| 8 Step 8<br>Submit Application               | Qualification Type:<br>Programme:<br>Major1:<br>Major2 • :<br>Period offered in:                                                                                                    | Advanced Diploma                             |  |  |
|                                              | Venue offered in:                                                                                                    | Previous     Next                            |  |  |

#### **Step 6: Other Details**

This is an optional section where applicants are required to include their Funding Details, Medical History and Hostel Accommodation.

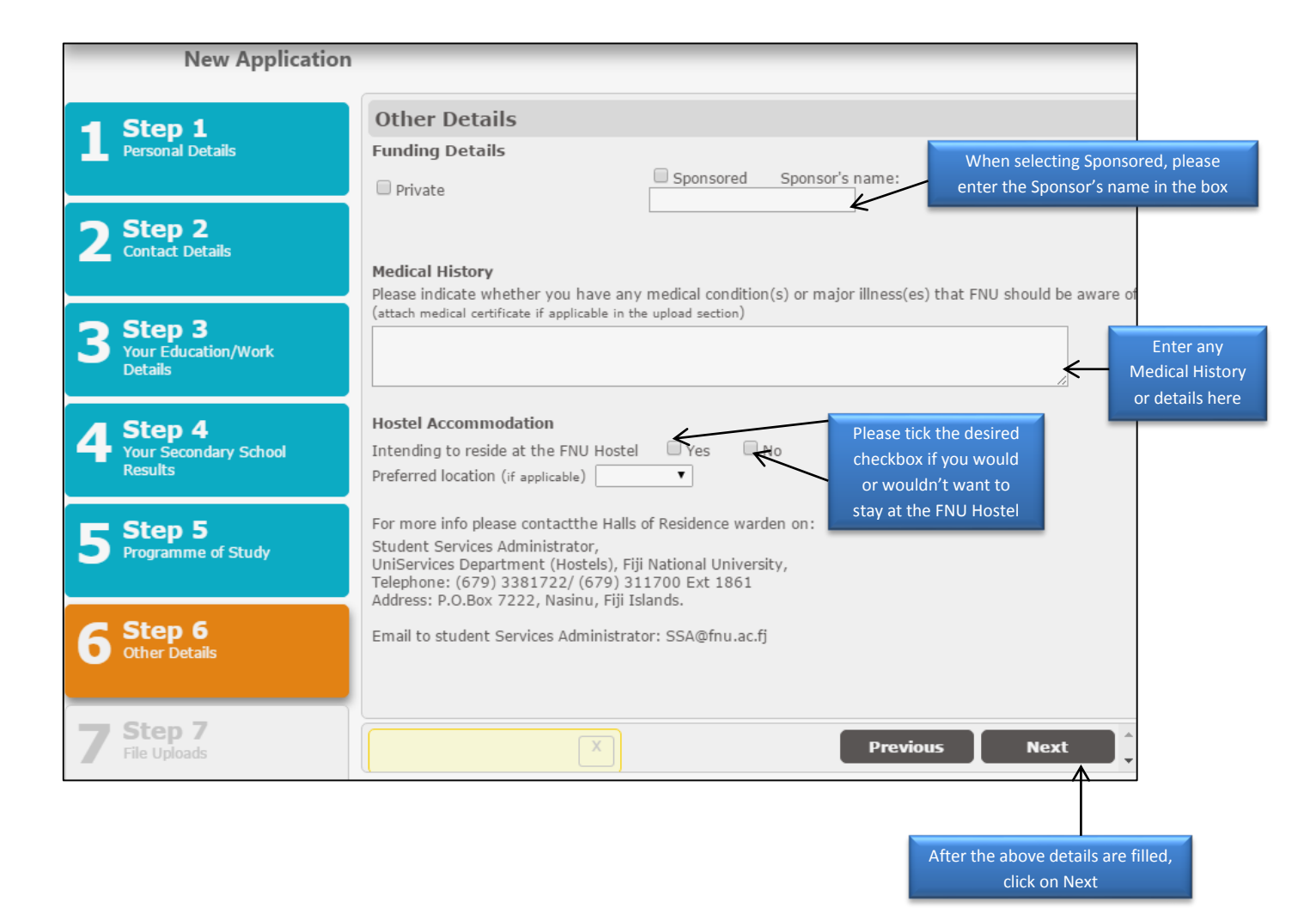

### Step 7: File Uploads

- Uploading of Birth Certificate is a mandatory requirement for all applicants.
- Passport copy: If the applicant is a regional/international applicant then he/she should upload the Passport copy.
- If the applicant has filled in their <u>Education Details</u> then the applicant will have to upload their grade transcript.
- If the applicant has filled in their <u>FSFE</u> or <u>FSLC</u> marks then the applicant will have to upload their examination results.
- Uploading of TIN Number Letter is an optional requirement.
- Uploading of Medical Certificate and Letter from Employer is an optional requirement.
- Once all the required documents are uploaded then click Next.

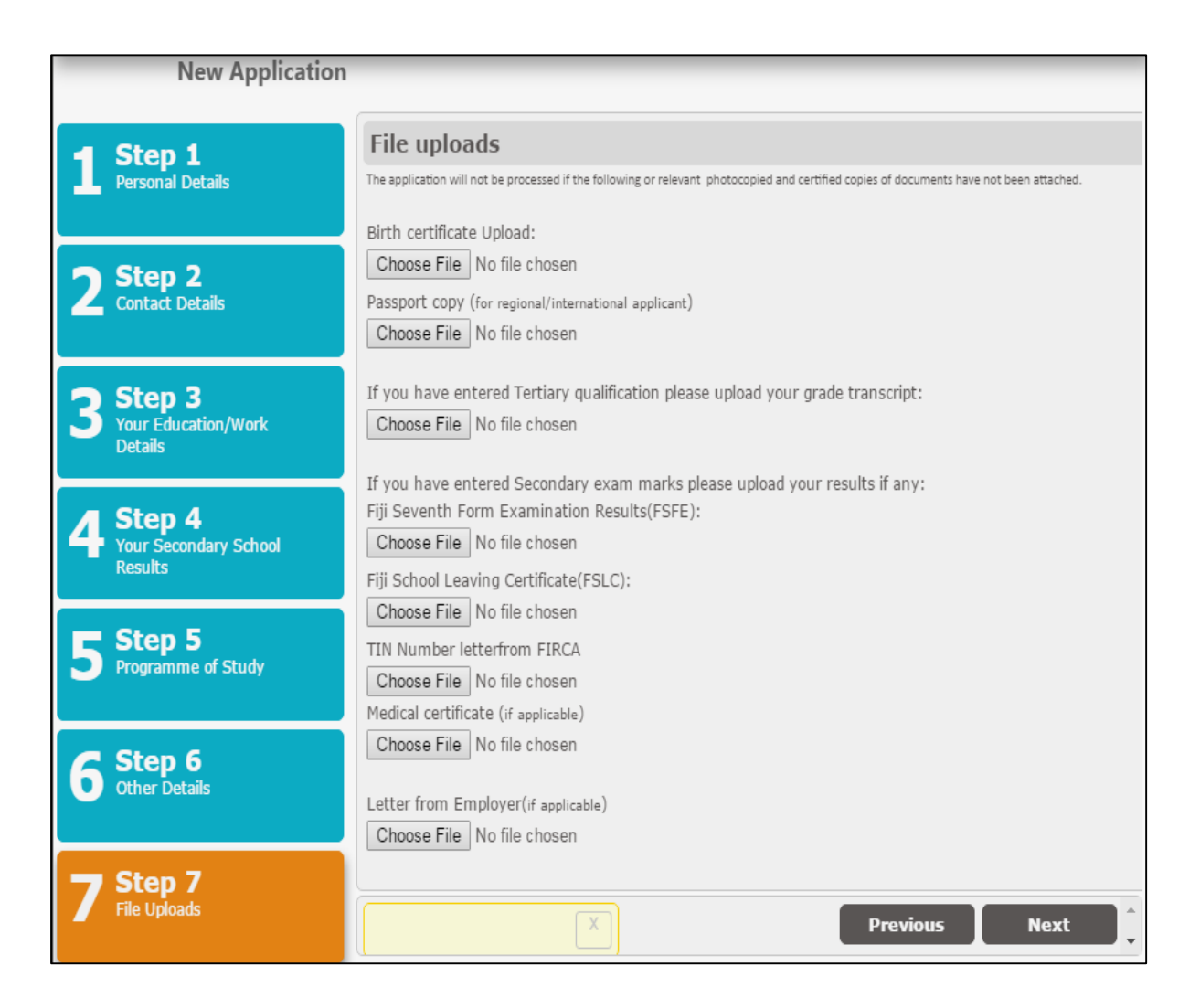

#### **Step 8: Submit Application**

• In this final step once the applicant clicks the submit button the applicants AP number will be generated and will be sent to applicants email.

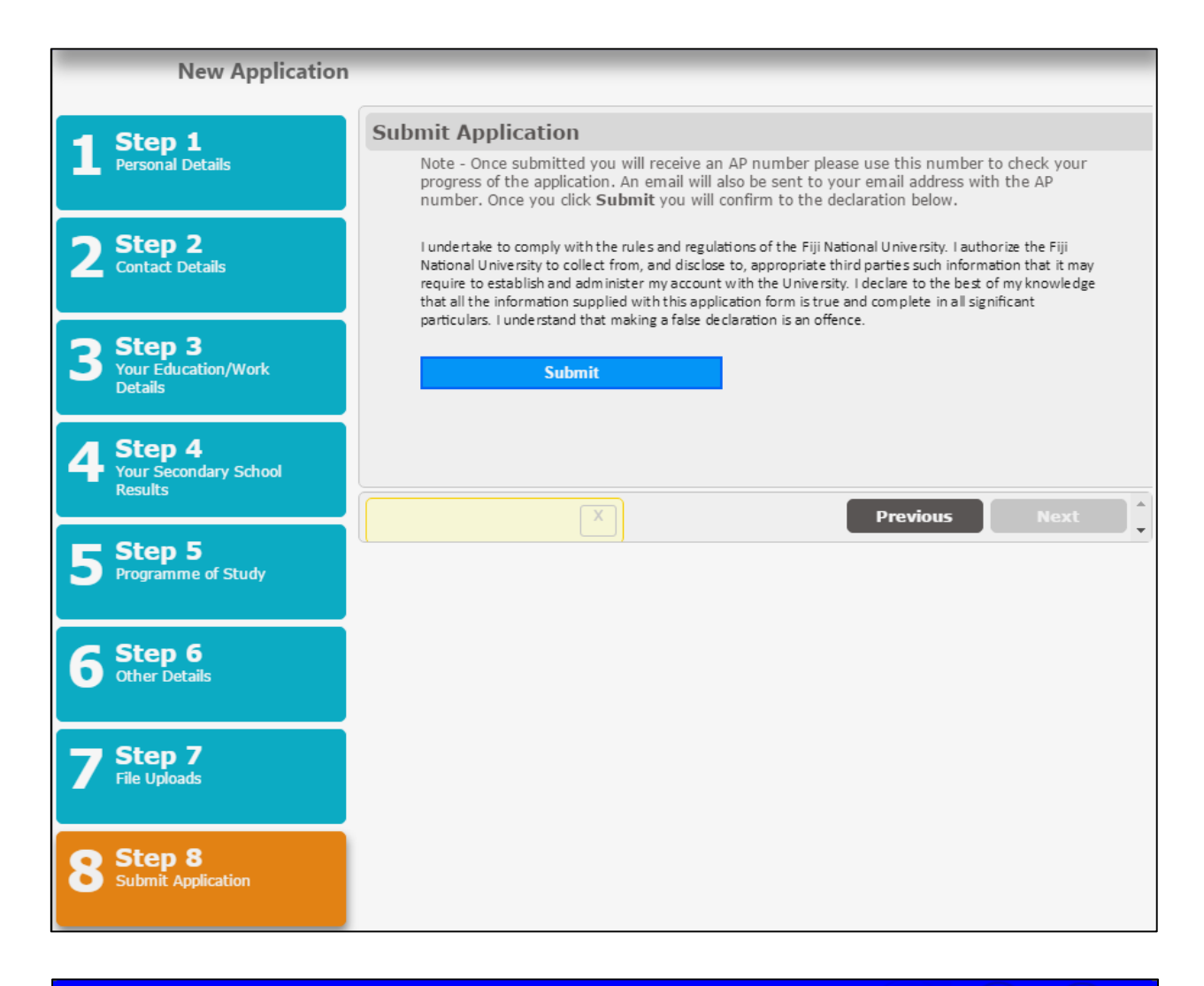

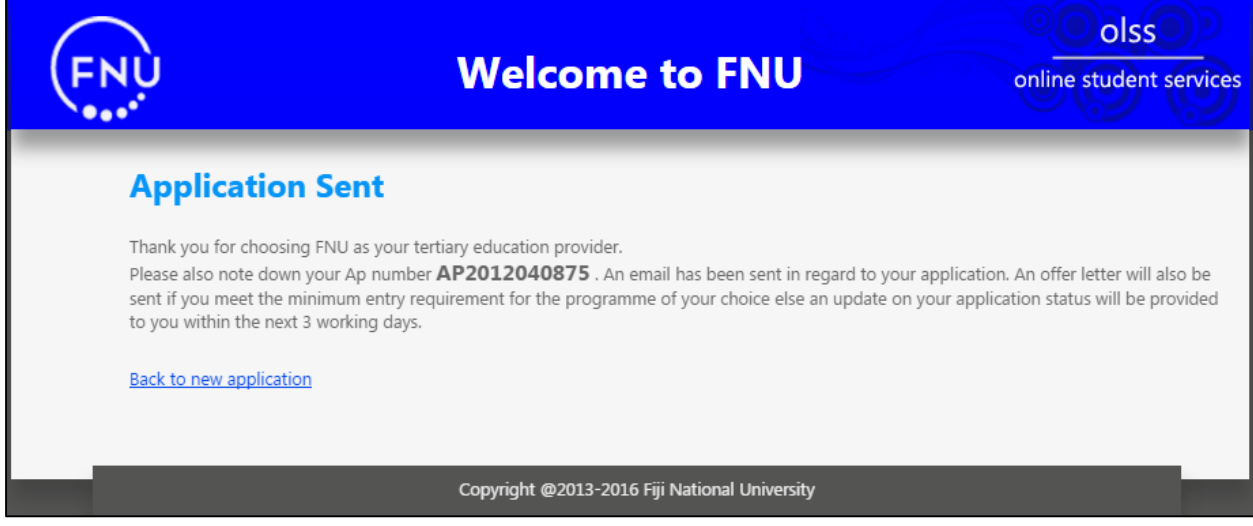

FIJI NATIONAL UNIVERSITY ONLINE ADMISSION MANUAL

• You will receive an acknowledgement email as shown below with the details in the email body.

Thank you for applying to Fiji National University. We have received your application and it is currently in process. You will be notified of your application status after verification of documents received, information supplied and eligibility to the programme.

For any further queries, email Academic Office at Enquiry.Academic@fnu.ac.fj

DISCLAIMER: The Fill National University inclusive of all its Colleges, Centres, and Divisions (hereinafter referred to as the FNU) states as follows: THAT ANY information contained in this email is confidential and may contain proprietary information. It is meant solely for the intended recipient. Access to this email by anyone other than the recipient is unauthorized. If you are not the intended recipient, any disclosure, copying, distribution or any action taken or omitted in reliance on this, is prohibited and may be unlawful. If you have received this transmission in error, please notify the sender immediately and destroy and/or delete all hard and soft data relating to this transmission. FNU shall not accept any liability or responsibility if information or data, for whatever reason is corrupted or does not reach its intended recipient. No warranty is given that this email is free of viruses. The views expressed in this email are, unless otherwise stated, those of the author and not those of FNU or its management. FNU Group reserves the right to monitor, intercept and block emails addressed to its users or take any legal action in accordance with its ICT/email usage policy'